# Step-by-Step Guide for Users to Become Affiliates On Rejuve

Step 1: First, click on "Become Affiliate" in the top right corner.

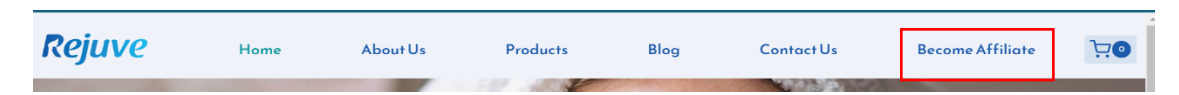

**Step 2:** Next, you'll see a registration form where you need to enter your first name and email address. After reading the terms and conditions, tick the checkbox and click the "Register" button.

| First name*                                                                                                    |  |
|----------------------------------------------------------------------------------------------------|--|
| Abhishek                                                                                                    |  |
| Email address*                                                                                                    |  |
| singhrajputabhishek1234@gmail.com                                                                                             |  |
| Your personal data will be used to support your experience                                                                    |  |
| throughout this website, to manage access to your account,<br>and for other purposes described in our <u>privacy policy</u> . |  |
| I have read and agree to the website terms and                                                                                |  |
| conditions*                                                                                                    |  |
| Register                                                                                                    |  |
|                                                                                                    |  |

**Step 3:** After submitting the form, your application will be reviewed by the admin and you will be notified of acceptance or rejection within two days.

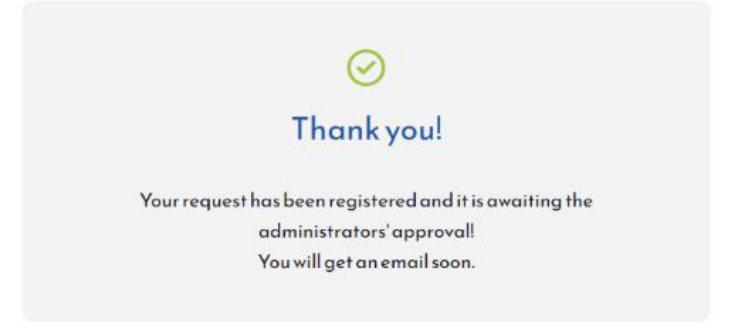

**Step 4:** Once the admin approves your request, you'll gain access to a dashboard. Here, you can view your total earnings, commission rate, number of visits, today's visits, and recent commissions.

**Note:** The commission will be 10% for products priced up to ₹5000. For products priced above ₹5000, the commission will be 20%.

| Dashboard Commissions | : Visits Payments | Link generator Settings |              |
|-----------------------|-------------------|-------------------------|--------------|
| Total earning         | gs                | Commission rate         | Visits       |
| ₹0.00                 | )                 | 10%                     | 2            |
| Total paid            | ₹0.00             | <b>Conversion rate</b>  | Visits today |
| Total refunded        | ₹0.00             | 0%                      | 0            |
| Balance               | ₹0.00             | 0%                      | 2            |

**Step 5:** To generate your referral link, follow these steps:

- 1. Go to the Link Generator section.
- 2. Navigate to the product you want to promote.
- 3. Copy the product's URL.
- 4. Paste the URL into the designated field on your affiliate dashboard.
- 5. Copy the generated referral link.
- 6. Share this referral link with your friends and customers.

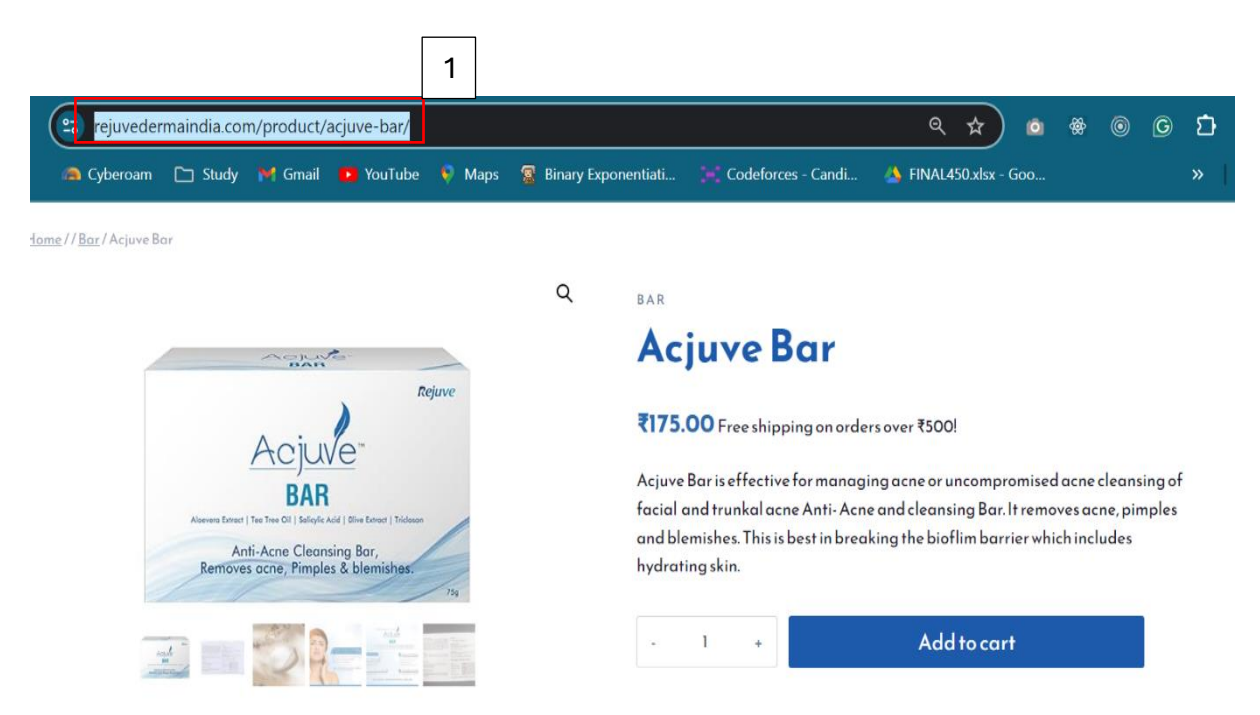

## Link generator

| Your affiliate ID is: 12<br>Your referral URL is:<br>https://rejuvedermains                                                      |                                                                      | Generate a custom URL: Page URL 2   |         |
|----------------------------------------------------------------------------------------------------|----------------------------------------------------------------------|-------------------------------------|---------|
| Copy this URL and use it to redirect users to our He<br>If you want to redirect users to a specific page (for<br>link generator. | ome Page with your offiliate ID.<br>example: a product page) use the | Referral URL https://rejuvedermainc | CopyURL |
| Share your referral URL                                                                                                    | on:                                                                  |                                     |         |

| / Operating System A Cyberd | dermaindia.com/p<br>m 🗀 Study 🕨 | product/ac | cjuve-face-wash/?ref=1<br>• YouTupe 👽 Maps | 2<br>Binary Expon | entiati 📜 Code                                                                     | forces - Candi 🍐 Fi                                                                         |                                                                         | © ©             | Ď =7 🔥<br>» ⊡ All Book |
|-----------------------------|---------------------------------|------------|--------------------------------------------|-------------------|------------------------------------------------------------------------------------|---------------------------------------------------------------------------------------------|-------------------------------------------------------------------------|-----------------|------------------------|
| Rejuv                       | e                               | Home       | About Us                                   | Products          | Blog                                                                               | Contact Us                                                                                  | Become Affiliate                                                        | ` <b>⊡</b> ⊙    |                        |
| Hame // Eas                 | Wash / Acjuve face was          | sh         |                                            | Q                 | FACE WASH<br>Acjuve<br>₹475.00 Freesh<br>Acjuve Face Wash of<br>The higher propens | face was<br>ipping on orders over ₹5<br>an be used for reducing<br>ity to develop post acne | <b>)</b><br>00!<br>acne induced Hyperpigme<br>pigmentation which is maj | intation.<br>or |                        |

By following these steps, you'll be well on your way to building a successful affiliate marketing business.

# **About Dashboard section**

1. The **Commission** tab in your affiliate dashboard is where you can track and manage your earnings.

| Dashboard                             | Commissions Visits | Payments Link generator | Settings           |      |                    |
|---------------------------------------|--------------------|-------------------------|--------------------|------|--------------------|
| Commissi                              | ions               |                         |                    |      |                    |
| All status                            | ∼ From:            | To:                     | ter                |      | Items per page: 10 |
| All status<br>Pending                 | Date               | Product                 | Amount             | Rate |                    |
| Pending Paym<br>Paid                  | ent                | Sor                     | ry! No item found. |      |                    |
| Not confirmed<br>Canceled<br>Refunded |                    |                         |                    |      |                    |

2. The **Visit** tab in your affiliate dashboard provides insights into the traffic generated through your referral links.

| Dashboard C                 | ommissions Visits | Payments            | Link generator Settings   |        |                    |
|-----------------------------|-------------------|---------------------|---------------------------|--------|--------------------|
| Visits                      |                   |                     |                           |        |                    |
| All status                  | From:             | To:                 | Filter                    |        | Items per page: 10 |
| All status<br>Not converted | Link              |                     |                           | Origin |                    |
| Converted                   |                   |                     |                           | سن بند |                    |
| July 26, 2024               | https://rejuveo   | dermaindia.com/proc | duct/peladew-serum?ref=12 | N/A    | NOT CONVERTED      |
| July 26, 2024               | https://rejuved   | dermaindia.com/proc | duct/acjuve-bar?ref=12    | N/A    | NOT CONVERTED      |
|                             |                   |                     |                           |        |                    |

### $\bigcirc$

3. The **Payment** tab in your affiliate dashboard is where you manage and review all aspects related to your earnings and payouts.

| Dashboard            | Commissions        | Visits    | Payments       | Linkgenerator          | Settings        |      |        |                 |    |
|----------------------|--------------------|-----------|----------------|------------------------|-----------------|------|--------|-----------------|----|
| Payment              | S                  |           |                |                        |                 |      |        |                 |    |
| Note:commi           | sions will be paid | by a mana | ager according | g to our internal sche | dule.           |      |        |                 |    |
| All status           | From:              |           | To:            | Filter                 |                 |      |        | ltems per page: | 10 |
| Pending<br>Completed | <b></b>            |           |                |                        | Amount          |      | Paidon |                 |    |
| Canceled<br>On hold  |                    |           |                | Sor                    | ry! No item for | und. |        |                 |    |

4. In the **Settings** section of your affiliate dashboard, you can configure your payment preferences to ensure that your commissions are received correctly. Here's what you'll find under \*\*Payment Info\*\*:

### 1. Payment Email:

**Description:** Enter the email address where you want to receive PayPal payments for your commissions. This should be the PayPal account email you wish to use for receiving payments.

### 2. Direct Bank/Wire Transfer:

Account Name: Provide the name of the account holder for the bank account where you wish to receive wire transfers.

**IBAN:** Enter the International Bank Account Number (IBAN) for the account. This is necessary for international bank transfers to ensure accurate routing of funds.

**Swift Code:** Input the SWIFT/BIC code for your bank. This code is used to identify your bank and facilitate international transfers.

By correctly filling out these details, you ensure that your payments are processed efficiently and sent to the right destination. Make sure all information is accurate to avoid any issues with receiving your commissions.

| Settings                             |                                                                           |
|--------------------------------------|---------------------------------------------------------------------------|
| Jernings                             |                                                                           |
| <b>Payment inf</b>                   | 0                                                                         |
| Payment email                        |                                                                           |
|                                      | (Email address where you want to receive PayPal payments for commissions) |
|                                      |                                                                           |
| Directhank                           | lwize transfer                                                            |
| Direct bank/                         | /wire transfer                                                            |
| Direct bank/                         | /wire transfer                                                            |
| Direct bank/<br>Account name         | /wire transfer                                                            |
| Direct bank/<br>Account name         | /wire transfer                                                            |
| Direct bank/<br>Account name<br>IBAN | /wire transfer                                                            |
| Direct bank/<br>Account name         | /wire transfer                                                            |